#### ①https://www.blender.org/ にアクセスしてインストール

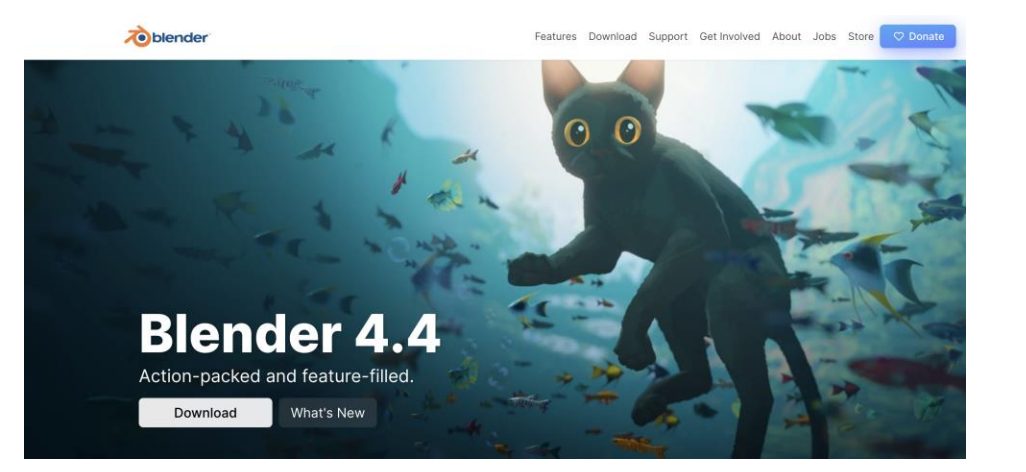

# ⑤ここをクリックしてアクティブ ∖→ 右クリック→ 削除

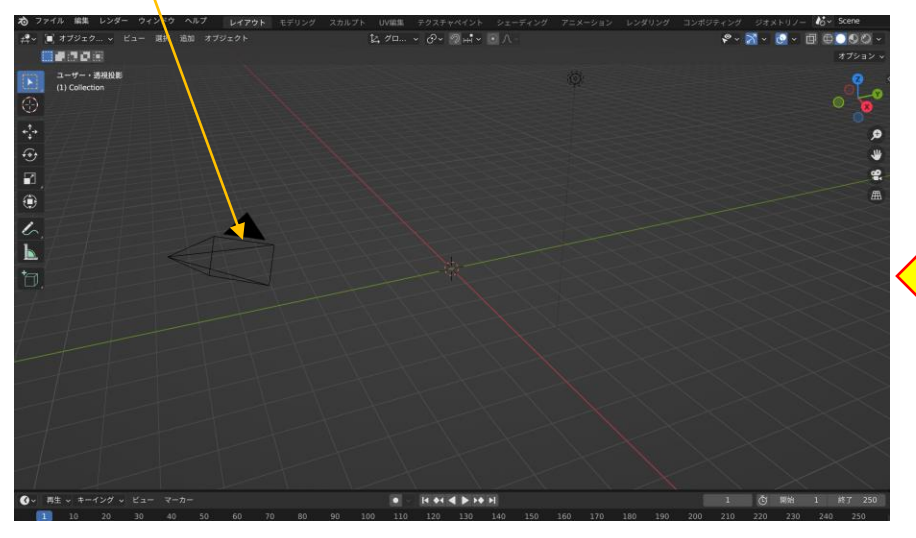

## ④削除をクリック

| オブジェクトコンテクストメニュー |             |  |  |  |  |
|------------------|-------------|--|--|--|--|
| スムーズシェード         |             |  |  |  |  |
| 自動スムーズを使用        |             |  |  |  |  |
| フラットシェード         |             |  |  |  |  |
| 変換               | ►           |  |  |  |  |
| 原点を設定            | ►           |  |  |  |  |
| 계 オブジェクトをコピー     | жс          |  |  |  |  |
| 🖹 オブジェクトを貼付      | жv          |  |  |  |  |
| [-] オブジェクトを複製    | ΰD          |  |  |  |  |
| リンク複製            | ~: D        |  |  |  |  |
| アクティブオブジェクトをリネー. | <b>ム</b> F2 |  |  |  |  |
| ミラー              | ►           |  |  |  |  |
| スナップ             | ►           |  |  |  |  |
| ペアレント            | ►           |  |  |  |  |
| コレクションに移動        | М           |  |  |  |  |
| キーフレームを挿入        | - 14/17.4   |  |  |  |  |
| 選択したオブジェクトを      | 「削除しま」      |  |  |  |  |

## ②起動 → 適当な場所でクリックすると中央の表示が消える

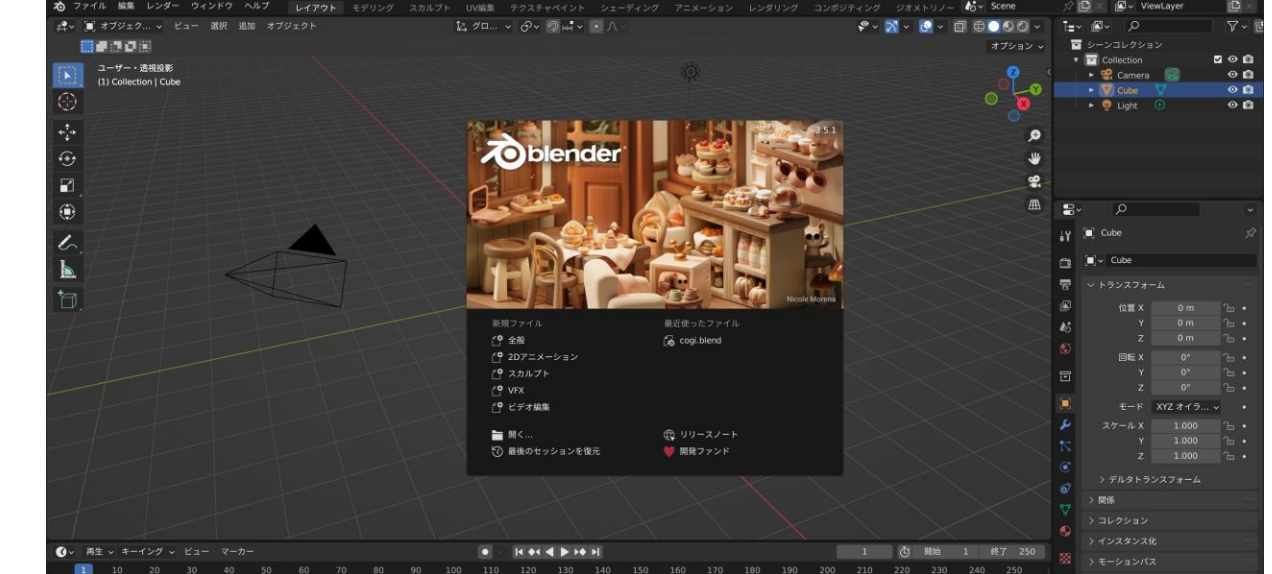

③中央の立方体をクリックしてアクティブにする →右クリック

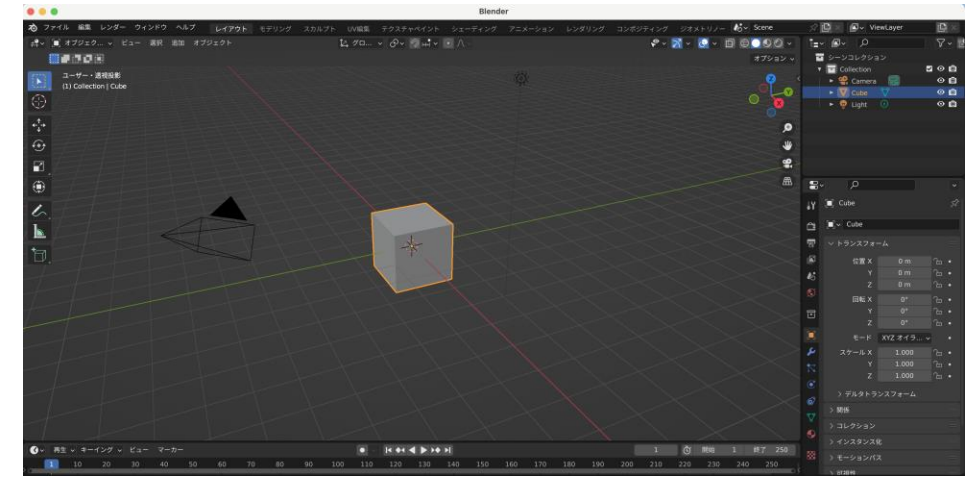

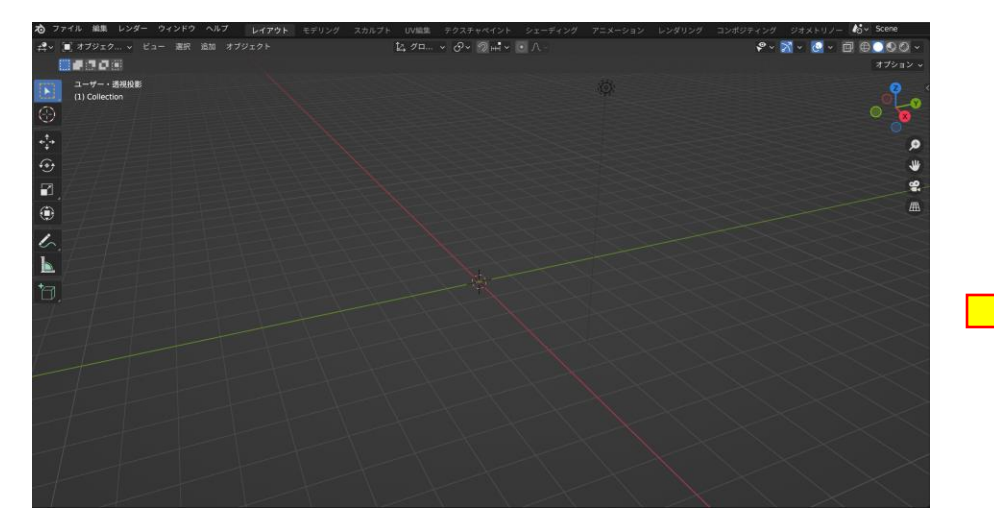

#### ⑨ Tabクリック→ テンキーの「7」クリック 上から見た表示になる

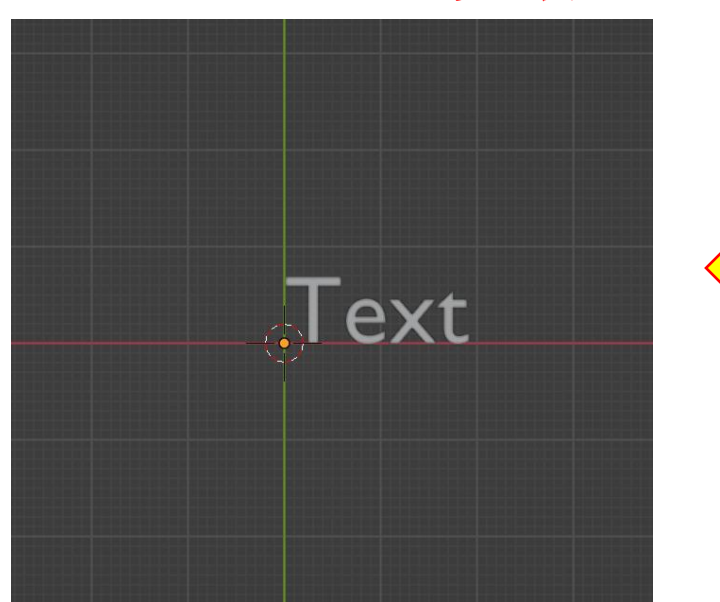

| ⑥Shift+aで以下表示→ | aテキストクリック |
|----------------|-----------|
|----------------|-----------|

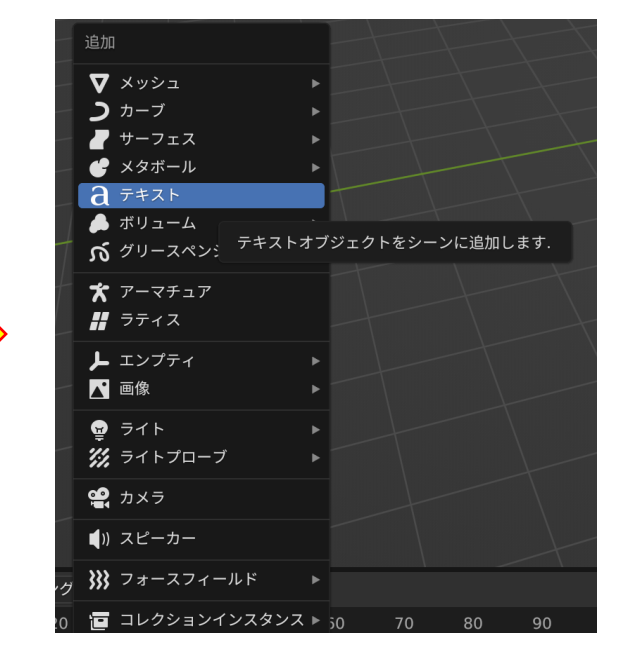

## ⑧入力 → 「テンキーを模倣」にレ点

| • • •   | Blenderプリファレ | ンス               |   |
|---------|--------------|------------------|---|
|         |              |                  |   |
|         |              | 🜌 テンキーを模倣        |   |
|         |              | 🦷 デフォルトを詳細な数値入力に |   |
| 照明      | ~ マウス        |                  |   |
| 編集      |              | 📃 3ボタンマウスを再現     |   |
|         |              |                  |   |
| アドオン    |              | 🔽 連続グラブ          |   |
| 7 1-4 2 |              | 🛃 リリースで確定        |   |
| 入力      | ダブルクリック速度    |                  |   |
| 視点の操作   | マウスのドラッグしき   | 3 px             |   |
| キーマップ   | タブレットのドラッグ   |                  |   |
|         | ドラッグのしきい値    |                  |   |
|         | 移動のしきい値      | 2 px             |   |
| セーブ&ロード | ◇ タブレット      |                  |   |
| ファイルバス  |              |                  |   |
|         | 最大しきい値       | 1.000            |   |
|         | 柔らかさ         | 0.00             | ļ |
|         | > タッチパッド     |                  |   |
|         | > NDOF       |                  |   |
|         |              |                  |   |
| Ξ       |              |                  |   |
|         |              |                  |   |

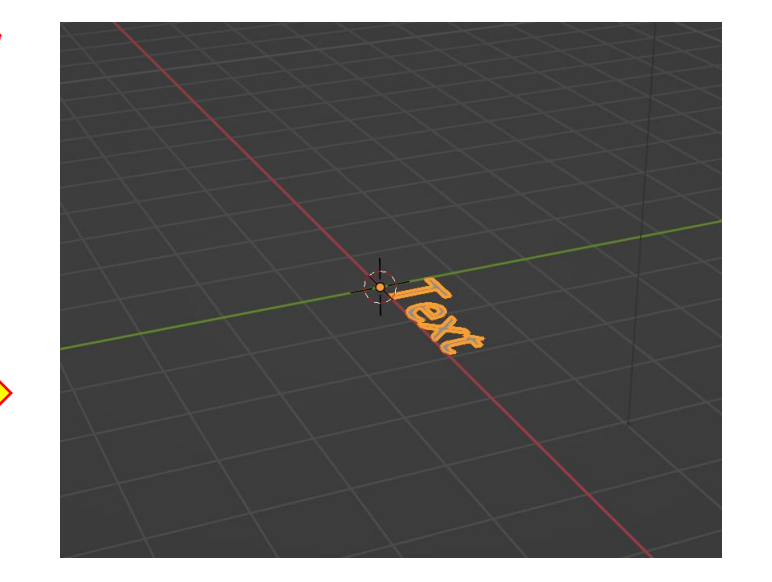

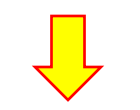

## ⑦Tabクリック→ プリファレンス

| ゐ          | ファイ    | r ル | 編集 | レンダー   | ウィンドウ  | ヘルプ    | L   | レイアウト |
|------------|--------|-----|----|--------|--------|--------|-----|-------|
| <b>≠</b>   | ~      | オ:  |    | 元に戻す   |        | æ      |     | クト    |
|            |        |     |    | やり直す   |        |        |     |       |
|            |        | -L  |    | 操作履歴   |        |        |     |       |
|            |        | (1) |    | 操作を繰り返 | す      |        |     |       |
| G          | $\geq$ |     |    | 履歴内の操作 | を繰り返す  |        |     |       |
| , t        |        |     |    | 最後の操作を | 調整     |        | F9  |       |
| <b>*</b> + |        |     | Q  | メニュー検索 |        |        | F3  |       |
| ť          | •      |     |    | アクティブア | イテムをリネ |        | F2  |       |
|            |        |     |    | 名前を一括変 | 更      |        | F2  |       |
| ſ          |        |     |    | オブジェクト | のモードをロ | ック     |     |       |
|            |        |     | *  | プリファレン | 'ス     | ж[,    | ]   |       |
| Ľ          | $\sim$ |     |    | ユーザー   | の設定とシス | テム設定を編 | 扁集し | 、ます.  |
| 1          |        |     |    |        |        |        |     |       |

## ⑩「a」クリック → フォルダマークをクリック

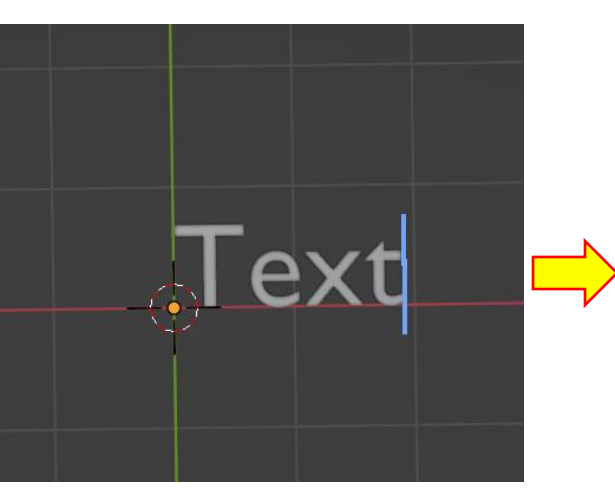

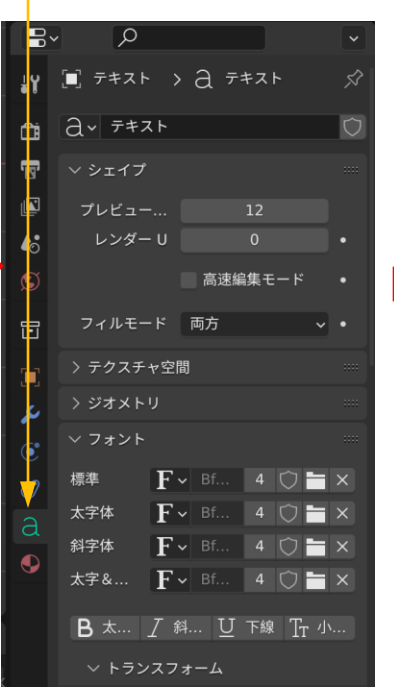

#### 15拡大のアイコンをクリック

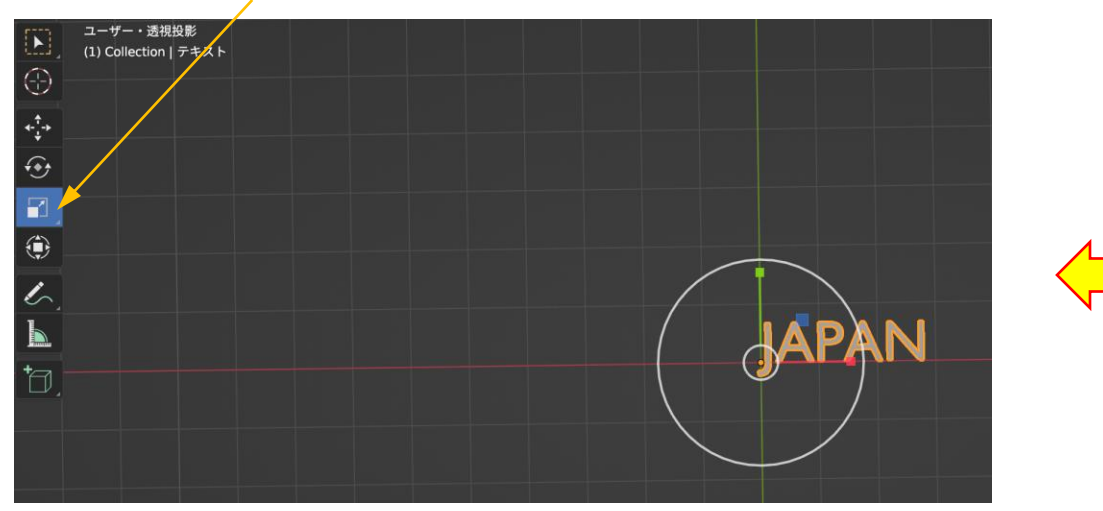

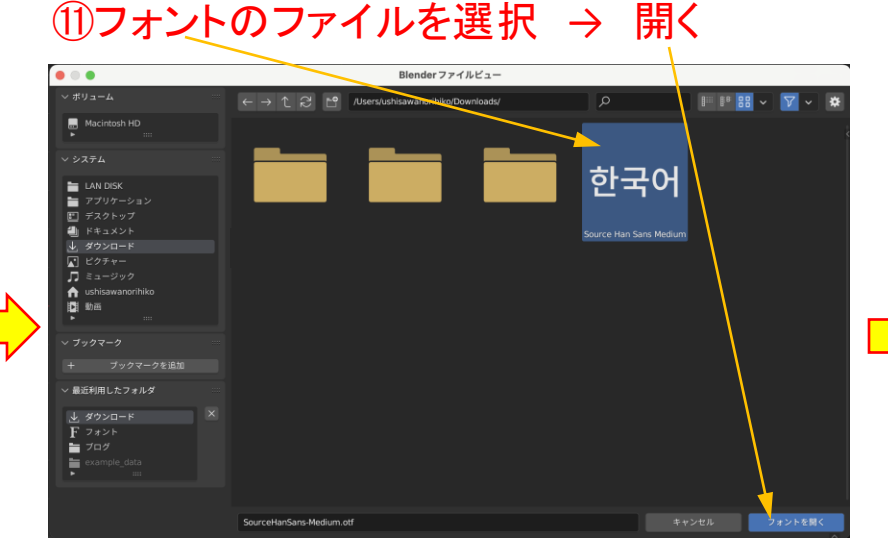

#### 14 Tabクリック

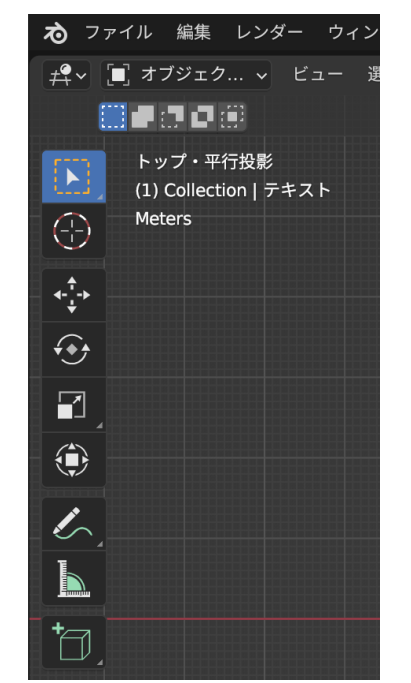

## 13「JAPAN」と入力

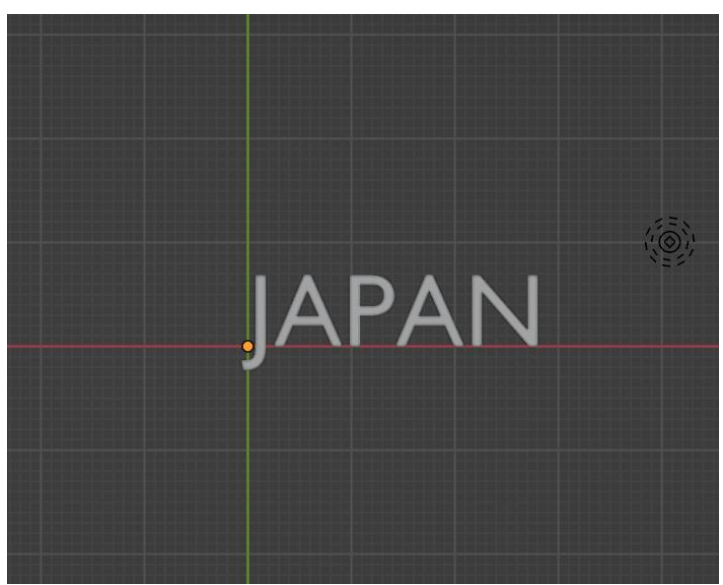

#### <sup>12</sup>BackSpaceで文字削除

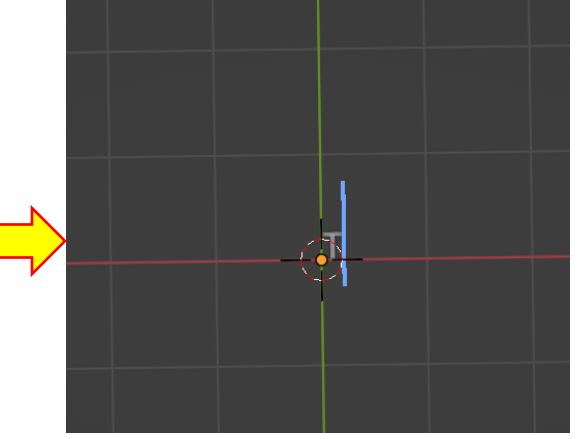

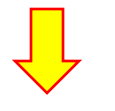

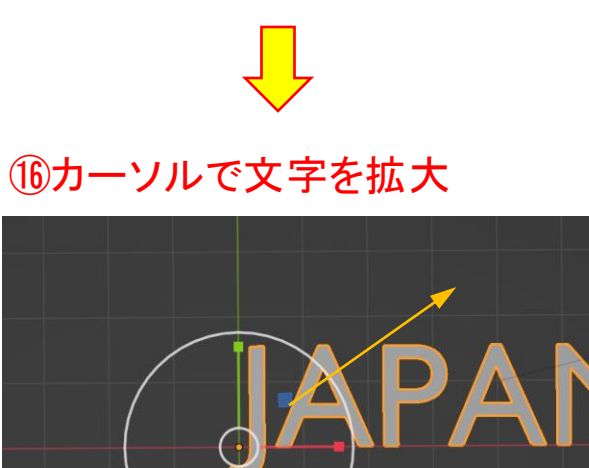

## ①「a」クリック → 「ジオメトリ」クリック

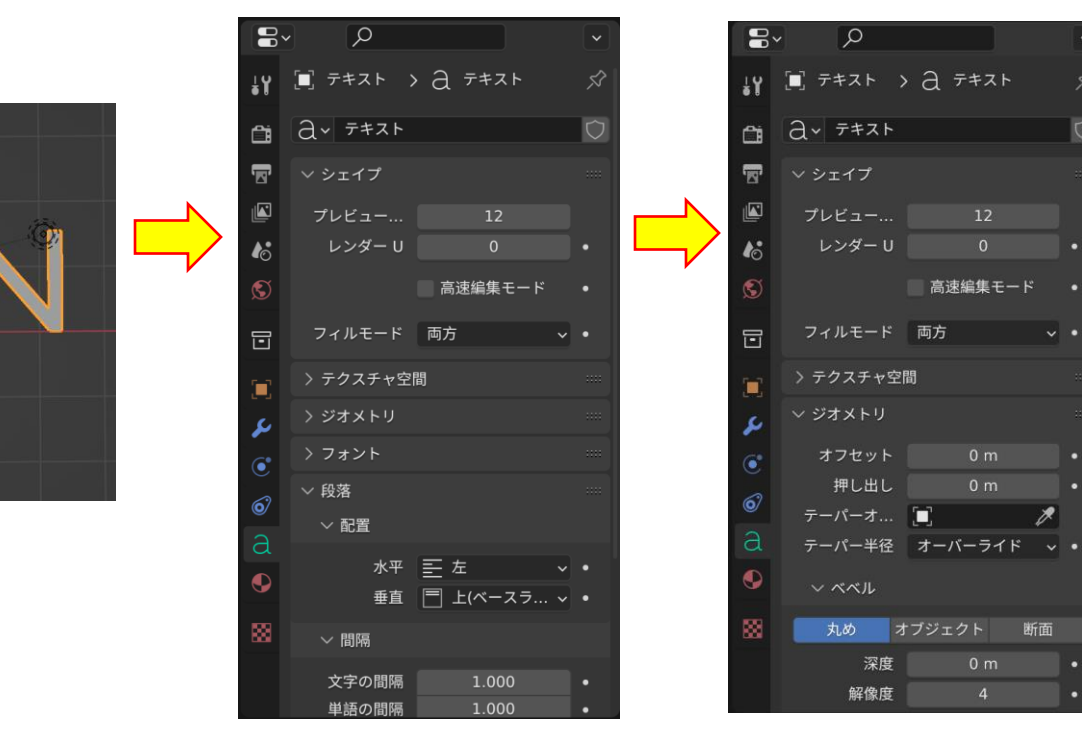

#### 18視点を斜め上にする

\_\_\_\_

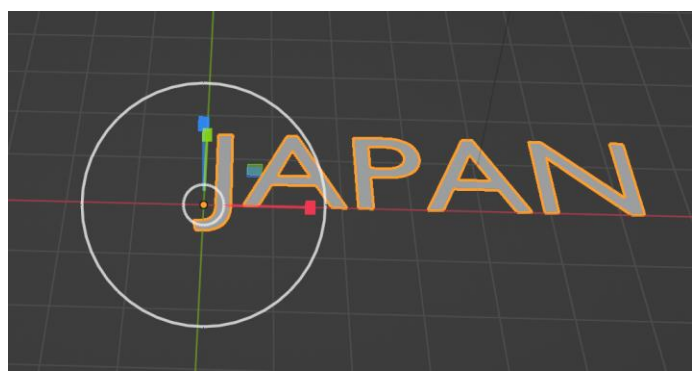

## (19)「押し出し」の数値を増やす

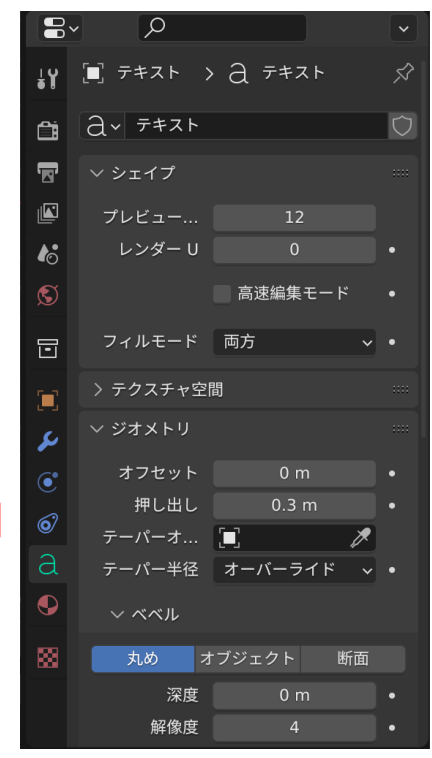

完成図

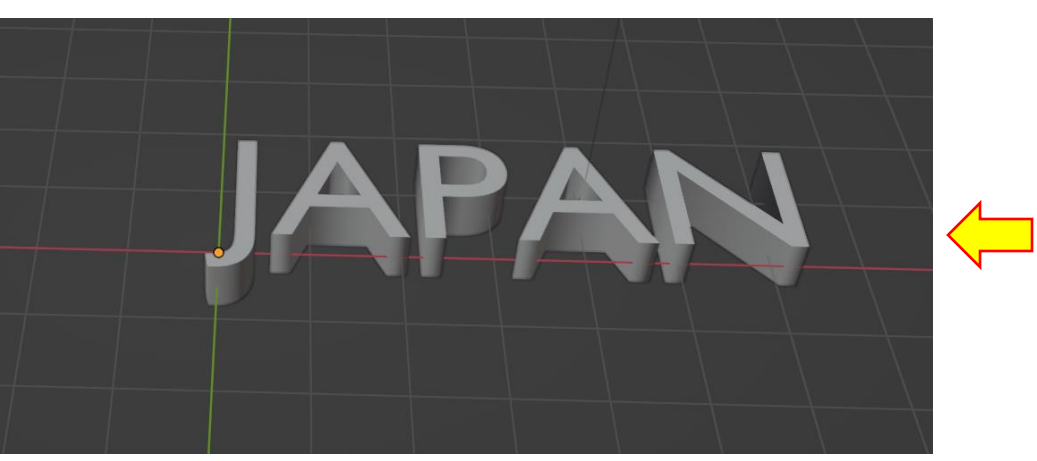

## 20 文字が立体的になる

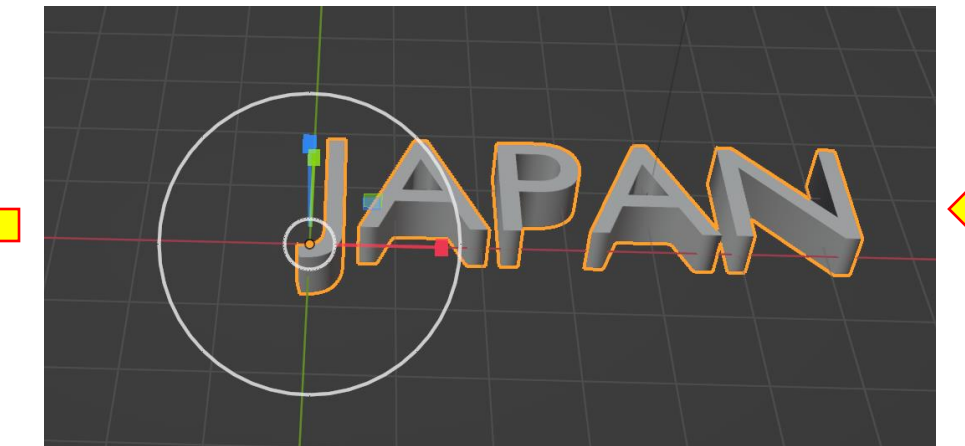